## TUTORIAL: COMO PEGAR A "CARTA DE CONCESSÃO"?

#### (1) ENTRAR NO SITE:

www.meu.inss.gov.br

#### (2) COLOCAR CPF:

| gov.br | Alto Contraste     1     // VLib                                                                               |                                                                                                    |  |
|--------|----------------------------------------------------------------------------------------------------|----------------------------------------------------------------------------------------------------|--|
|        | •                                                                                                    | Acesse sua conta com  Número do CPF Caso não lembre se possui uma conta, digite o número do seu CPF mesmo assim para venificar.  CPF |  |
|        | Uma conta <b>gov.br</b> garante a identificação de cada<br>cidadão que acessa os serviços digitais do governo. | pigite seu CPF                                                                                                    |  |
|        | Crie sua conta gov.br                                                                                          | Bancos Credenciados                                                                                                    |  |
|        |                                                                                                    | <ul> <li>Certificado digital</li> <li>Certificado digital em nuvem</li> </ul>                                                        |  |

#### (3) COLOCAR SENHA:

\*

| •                                        |
|------------------------------------------|
| e sua senha para acessar o login único c |

Digite sua senha para acessar o login único do governo federal.

| Digite sua senha                       |  |  |  |  |  |  |  |  |
|----------------------------------------|--|--|--|--|--|--|--|--|
| CPF<br>057.334.894-48                  |  |  |  |  |  |  |  |  |
| Senha                                  |  |  |  |  |  |  |  |  |
| ······ •                               |  |  |  |  |  |  |  |  |
| Esqueci minha senha<br>Cancelar Entrar |  |  |  |  |  |  |  |  |

Dúvidas frequentes

# (4) SELECIONAR OCAMPO "CARTA DECONCESSÃO"

| gov.br                                                                                                    |                             | CORONAVÍRUS (COVID-19                 | ACESSO À INFORMAÇÃO P                | PARTICIPE LEGISLAÇÃO ÓRG               | ãos do governo 🧐 |  |  |
|----------------------------------------------------------------------------------------------------|-----------------------------|---------------------------------------|--------------------------------------|----------------------------------------|------------------|--|--|
| Meu INSS                                                                                                  | 5   Serviços 🗸   inss.gov   | /br                                   |                                      | Thiago Mata<br>CPF: 057:334.8          | 394-48 Sair      |  |  |
| Meu Cadastro   Extrato IR   DRSCI   Autenticidade de Documentos   Encontre uma Agência   Sobre o Meu INSS |                             |                                       |                                      |                                        |                  |  |  |
|                                                                                                    | Pedir Aposentadoria         | Declaração de Atividade               | validação Facultativo Baixa<br>Renda | Pedir Beneficio Assistencial           |                  |  |  |
|                                                                                                    |                             | 5                                     | Q                                    | *                                      |                  |  |  |
|                                                                                                    | Cópia de Processo           | Recurso                               | стс                                  | Pensão Microcefalia                    |                  |  |  |
|                                                                                                    | 2                           | = <b>L</b><br>\$                      | \$                                   | \$==                                   |                  |  |  |
|                                                                                                    | Meus Beneficios             | Extrato de Pagamento                  | Extrato de Empréstimo                | Calendário de Pagamento                |                  |  |  |
|                                                                                                    | Ø                           |                                       |                                      | <b>a</b>                               |                  |  |  |
|                                                                                                    | Extrato de Imposto de Renda | Declaração de Beneficiário<br>do INSS | Carta de Concessão                   | Empréstimo (Bloqueio /<br>Desbloqueio) |                  |  |  |

### (5) SELECIONAR "BAIXAR PDF"